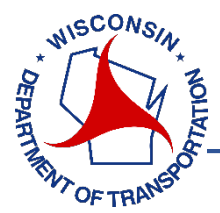

Use the following link to navigate to the WisTMP System<sup>1</sup> log-in screen. Use your WisTransportal user ID to log-in into the WisTMP system.

http://transportal.cee.wisc.edu/tmp/

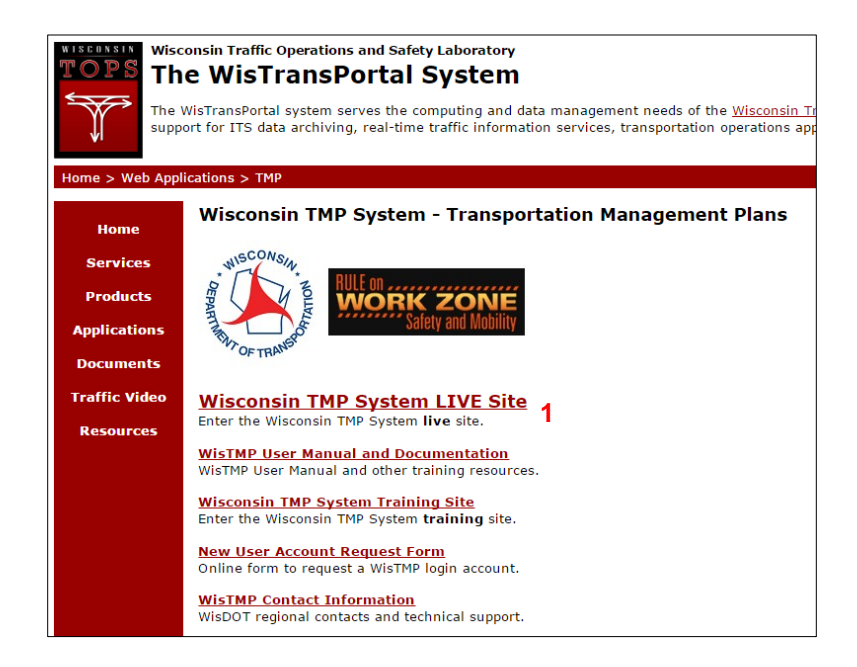

After logging in, locate the appropriate TMP from your Inbox<sup>2</sup> on the Home screen.

| н                                                 | ome Cr                          | eate Search                    | Admin            | Help          | Resources            | Contact                             |
|---------------------------------------------------|---------------------------------|--------------------------------|------------------|---------------|----------------------|-------------------------------------|
|                                                   |                                 |                                |                  |               |                      |                                     |
| ome                                               |                                 |                                |                  |               |                      |                                     |
| s is the landing page<br>ed in their respective : | of the WisTMF<br>sections below | system. TMPs that r the inbox. | eed your attents | on are listed | in the inbox section | Your Active and Bookmarked TMPs are |
|                                                   |                                 |                                |                  |               |                      |                                     |
| MESSAGES                                          |                                 |                                |                  |               |                      |                                     |
| WISTMP is now li                                  | ve. (WISDOT I                   | lessage)                       |                  |               |                      |                                     |
| General Commer                                    | nts emails (Sys                 | stem Message)                  |                  |               |                      |                                     |
| FIPS data updat                                   | e (System Mer                   | isage)                         |                  |               |                      |                                     |
|                                                   |                                 |                                |                  |               |                      |                                     |
|                                                   |                                 |                                |                  |               |                      |                                     |
| 📼 moox                                            |                                 |                                |                  |               |                      |                                     |

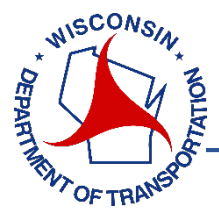

Users with appropriate authorization will be able to sign a TMP through the use of an electronic signature. Signatories will only be able to sign TMPs that are in their Inbox. <u>Signatures cannot be undone</u>. To sign or approve a TMP, start by selecting the Approval<sup>3</sup> tab.

| Wisco            | nsin Trai    | nsporta       | tion Ma | anagem     | ent Pla | an (Wi  | sTMP)        | System        | Training Site        |
|------------------|--------------|---------------|---------|------------|---------|---------|--------------|---------------|----------------------|
|                  | Home         | Create        | Search  | Admin      | Help    | Res     | ources       | Contact       |                      |
| WisTransPortal > | Applications | WisTMP >      |         |            |         | Welc    | ome, Lakesid | leTony   Mana | ige Account   Logout |
|                  | Gen          | eral Atta     | chments | Checklists | Team    | Routing | Approval     | History       |                      |
|                  | Appr         | oval Stat     | us      |            |         |         | 3            |               |                      |
|                  | TMP IE       | ): 1137 (Desk | gn      |            |         |         |              |               |                      |

Signing<sup>4</sup> a TMP will notify the PM of who has signed and when it was signed. Once all required parties have signed the document for approval the TMP can be routed once again to the next step (60%, 90%, amended, or complete).

| Action       | Reviewer Role                             | Review Status   | Reviewer     | Reviewed On      |
|--------------|-------------------------------------------|-----------------|--------------|------------------|
| Review       | Regional Traffic (RT)                     | Not Reviewed    |              |                  |
| .pproval (60 | ni)                                       |                 |              |                  |
| Action       | Signature Role                            | Signature Statu | s Signatory  | Signed On        |
| San          | Bureau of Project Development (BPD)       | Signed          | Allen Greco  | 02-05-2014 07:33 |
| Sape         | Project Manager (PM)                      | Signed          | Allen Greco  | 02-05-2014 07:28 |
| San          | Regional Traffic (RT)                     | Signed          | Allen Greco  | 02-05-2014 07:33 |
| San          | Regional Project Development Chief (RPDC) | Signed          | Allen Greco  | 02-05-2014 07:33 |
|              | Other Signatory (OS)                      | Not Signed      | Tony Bublitz |                  |

Every time a TMP is signed or reviewed there will be the option to leave any comments related to the signing during the confirmation step.

| Confirm Signature |         | ×      |
|-------------------|---------|--------|
|                   |         |        |
|                   | Confirm | Cancel |

The TMP is then automatically routed to the next approver. There is no need for the current signer/approver to route the TMP.